#### Importar copia de seguridad a Moodle 4.1 desde versiones de Moodle anteriores

A continuación se verá cómo importar a un curso con versión Moodle 4.1 una copia de seguridad creada con versiones anteriores, las cuales son compatibles.

#### <u>Paso 1</u>

Seleccionar la opción "Más" en el menú del curso:

| General | Prueba para faq                                                 |               |
|---------|-----------------------------------------------------------------|---------------|
| Avisos  | Curso Configuración Participantes Calificaciones Informes Más 🗸 |               |
| Tema 1  |                                                                 |               |
| Tema 2  | ✓ General                                                       | Colapsar todo |
| Tema 3  | Avisos                                                          |               |
| Tema 4  |                                                                 |               |
| Tema 5  | ✓ Tema 1                                                        |               |
| Tema 6  |                                                                 |               |
| Tema 7  | ✓ Tema 2                                                        |               |
| Tema 8  |                                                                 |               |
| Tema 9  | × Tema 3                                                        | ?             |

#### Paso 2

En el desplegable, pulsar sobre la opción "Reutilización de curso"

# Prueba para faq

| ∽ General | Banco de preguntas<br>Banco de contenido osar todo |  |
|-----------|----------------------------------------------------|--|
| Avisos    | Insignias<br>Competencias                          |  |
| ∽ Tema 1  | Filtros<br>Papelera de reciclaje                   |  |
| ∽ Tema 2  | Reutilización de curso                             |  |

En la página a la que se nos redirige, hay que localizar el desplegable superior que pone "Importar" y pulsar sobre él para desplegar las diferentes opciones.

| mportar 🗢           | 1             |                                            | <u>Long (kodz</u> ) (dakon) |                                                            |
|---------------------|---------------|--------------------------------------------|-----------------------------|------------------------------------------------------------|
| Encontrar u         | Configuración | i inicial ► 3. Configuracion<br>desde el q | ón del esquema<br>ue impo   | ► 4. Confirmación y revisión ► 5. Realizar la ortar datos: |
| Seleccione un curso | Cursos        | totales: 1<br>Nombre corto del c           | urso                        | Nombre completo del curso                                  |
|                     | 0             | seminario-invest-447                       | 882-2                       | Prueba para faq                                            |
|                     |               |                                            |                             |                                                            |

### Paso 4

En el desplegable, seleccionamos la opción "Restaurar".

|           | U | Seleccione un archivo. | . Tamaño máxim      | no para archivos nuevos:   | 1 GB     |
|-----------|---|------------------------|---------------------|----------------------------|----------|
|           |   | Р                      | uede arrastrar y so | oltar archivos aquí para a | ñadirlos |
|           |   | Restaurar              |                     |                            |          |
| Requerido |   | Restaurar              |                     |                            |          |

Seleccionamos el archivo en nuestro equipo de la copia de seguridad previamente descargada. Si no sabe cómo, consultar cualquiera de las siguientes FAQs:

1. <u>https://www.ucm.es/faq/curso-202021/hacer-copia-de-seguridad-de-un-curso-de-moodle-34</u>

×

2. <u>https://www.ucm.es/faq/curso-20212022/hacer-copia-de-seguridad-del-curso-20202021</u>

### Selector de archivos

| n Archivos locales             |                                                                |
|--------------------------------|----------------------------------------------------------------|
| fn Archivos recientes          |                                                                |
| 🚵 Subir un archivo             | Adjunto                                                        |
| Survey and the URL de descarga | Seleccionar archivo Sin archivos seleccionados<br>Guardar como |
| <ul> <li>Wikimedia</li> </ul>  |                                                                |
| 各 Google Drive                 | Autor                                                          |
| Repositorio Moodle             | ISABELLA ROMANO RAMOS                                          |
|                                | Seleccionar licencia 😧                                         |
|                                | Todos los derechos reservados ~                                |
|                                | Subir este archivo                                             |

#### Paso 6

Una vez subido el archivo, pulsamos sobre "Restaurar"

## Importar un archivo de copia de seguridad

| Archivos | 0 | Seleccione un archivo   | Tamaño máximo para archivos nuevos: 1 GB |
|----------|---|-------------------------|------------------------------------------|
|          |   | copia_de_seguridad-semi | nario-prueba-1 (1).mbz                   |
|          |   |                         |                                          |
|          |   |                         |                                          |
|          |   |                         |                                          |
|          |   |                         |                                          |
|          |   | Restaurar               |                                          |

Paso 7

Nos aparecerá la siguiente página con la información relativa a la copia de seguridad elegida, y pulsamos sobre "Continuar" al final del todo.

1. Confirmar ► 2. Destino ► 3. Ajustes ► 4. Esquema ► 5. Revisar ► 6. Proceso ► 7. Completar

#### Detalles de la copia de seguridad Tipo Curso Moodle 2 Formato Modo General Fecha realización miércoles, 19 de julio de 2023, 12:11 3.4.9 (Build: 20190513) Versión de Moodle [2017111309] Copia de seguridad versión 3.4 [2017111300] URL de la copia de seguridad https://cv4.ucm.es/moodle [526ce09d4381d8cc62a9892dfab549f8]

# Copia de seguridad de parámetros de configuración

| Convertir a IMS Common Cartridge 1.1    | × |
|-----------------------------------------|---|
| Incluir usuarios matriculados           | × |
| Hacer anónima la información de usuario | × |
| Incluir asignaciones de rol de usuario  | × |
| Incluir actividades y recursos          | ~ |
| Incluir bloques                         | ~ |
| Incluir filtros                         | ~ |
| Incluir comentarios                     | × |
| Incluir insignias                       | × |
| Incluir eventos del calendario          | ~ |

#### Paso 8

Seleccionamos la opción deseada y pulsamos sobre "Continuar" reiteradamente hasta que aparezca la opción "Ejecutar restauración". Y, ¡Listo! El curso se debería haber restaurado con éxito.

1. Confirmar ► 2. Destino ► 3. Ajustes ► 4. Esquema ► 5. Revisar ► 6. Proceso ► 7. Completar

| Restaurar en este curso                                  |           |
|----------------------------------------------------------|-----------|
| Fusionar la copia de seguridad con este curso            | 0         |
| Borrar el contenido del curso actual y después restaurar | ۲         |
|                                                          | Continuar |